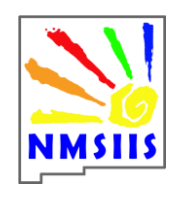

# NMSIIS Registry Quick Reference Guide – Borrowing

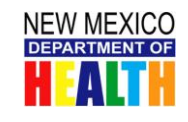

CD

CDC's Expectation is that VFCenrolled providers maintain adequate inventories of vaccine for both privately insured and VFC-eligible children. If you run out of the appropriate inventory, you may borrow from the other and return the dose(s) when your next vaccine shipment arrives.

You **must** document borrowing in **NMSIIS** and on the **VFC Vaccine Borrowing Form** each time you borrow:

- From a VFC inventory for a non-VFC eligible child
- From a State inventory for a VFC eligible child

# **Borrowing Vaccine**

There are three steps to document borrowing: **Step One:** Completing <u>VFC Vaccine Borrowing</u> <u>Form</u>

**Step Two:** Modify NMSIIS Inventory to reduce number of doses:

### Modifying Inventory Quantity

- 1. In the **side menu bar Inventory** section, click the **manage inventory** link.
- 2. Click on the **Show Inventory** button.
- 3. Click the checkbox next to the desired vaccine lot and click the **Modify Quantity** button.
- 4. At the Modify screen, select the appropriate

Action from the dropdown menu.

- 5. Subtract
- 6. Enter the Amount.
- 7. Select the **Reason** from the dropdown menu.
- 8. transferred vaccine
- 9. Click the Save button.

#### Step three:

Modify NMSIIS Inventory in the inventory tab to increase number of doses:

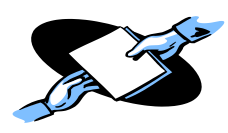

### Modifying Inventory Quantity

- 1. In the **side menu bar Inventory** section, click the **manage inventory** link.
- 2. Click on the **Show Inventory** button.
- 3. Click the checkbox next to the desired vaccine lot and click the **Modify Quantity** button.
- 4. At the Modify screen, select the appropriate
  - Action from the dropdown menu.
- 5. Add
- 6. Enter the Amount.

7. Select the **Reason** from the dropdown menu.

- 8. transferred vaccine
- 9. Click the Save button.

# **Returning Vaccine**

There are four steps to document returning:

Step one: Entering Vaccine Shipment

- 1. Enter each VFC vaccine with the doses allocated on the shipping invoice.
- 2. Enter each STATE vaccine with the doses allocated on the shipping invoice.

Questions? Use the online Help 🌇 in NMSIIS <or>

www.immunizenm.org\ProviderInformation\NMSIISTraining <or>

Contact the Help Desk: 800-280-1618 Option 1 <or> email: DOH-HelpDesk-Main@state.nm.us

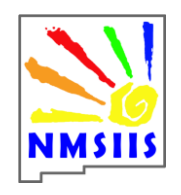

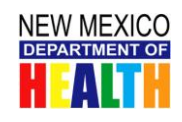

**Step Two:** Modify Inventory in the inventory tab to **reduce** the number of doses.

### Modifying Inventory Quantity

- 1. In the **side menu bar Inventory** section, click the **manage inventory** link.
- 2. Click on the **Show Inventory** button.
- 3. Click the checkbox next to the desired vaccine lot and click the **Modify Quantity** button.
- 4. At the Modify screen, select the appropriate

Action from the dropdown menu.

#### 5. Subtract

- 6. Enter the Amount.
- 7. Select the **Reason** from the dropdown menu.
- 8. transferred vaccine
- 9. Click the **Save** button.

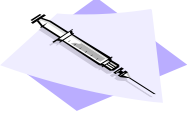

Step three: Modify NMSIIS Inventory in the inventory tab to increase number of doses: *Modifying Inventory Quantity* 

- 1. In the **side menu bar Inventory** section, click the **manage inventory** link.
- 2. Click on the **Show Inventory** button.
- 3. Click the checkbox next to the desired vaccine lot and click the **Modify Quantity** button.
- 4. At the Modify screen, select the appropriate

Action from the dropdown menu.

#### 5. Add

- 6. Enter the Amount.
- 7. Select the **Reason** from the dropdown menu.
- 8. transferred vaccine
- 9. Click the Save button.

**Step Four:** Generate the NMSIIS Transaction Summary Report:

#### Transaction Summary Report

1. In the **side menu bar Inventory** section, click the **transaction summary** link.

2. Select the **Site** from the dropdown menu.

- 3. Enter the **From** and **To** dates.
- 4. Click the **GENERATE REPORT** button to get a summary of how many doses of each vaccine were given, expired, transferred, received, restocked, wasted or given in error.

# **Borrowing Reconciliation**

Use the NMSIIS *Transaction Summary Report* to review the <u>VFC Vaccine Borrowing Form</u> and ensure that all borrowed doses have been returned. There are four steps to document reconciliation.

**Step One**: For each NMSIIS inventory modification (subtract), verify that the VFC Vaccine Borrowing Form has the corresponding borrowing activity. **Step Two:** For each NMSIIS inventory modification (add), verify that the VFC Vaccine Borrowing Form has the corresponding return activity.

**Step Three:** Conduct a physical vaccine inventory for the vaccines having borrowing activity.

**Step Four:** Reconcile the physical inventory to the NMSIIS inventory for vaccines having borrowing activity.

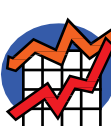

Questions? Use the online Help 🏜 in NMSIIS <or>

www.immunizenm.org\ProviderInformation\NMSIISTraining <or>

Contact the Help Desk: 800-280-1618 Option 1 <or> email: DOH-HelpDesk-Main@state.nm.us